| EAFIT, Epik                                                                                   | Definiciones por Campus                                                                                                    |       |                                                                                                    | Fecha Elaboración:<br>2021/08/25                                                         |
|-----------------------------------------------------------------------------------------------|----------------------------------------------------------------------------------------------------|-------|----------------------------------------------------------------------------------------------------|------------------------------------------------------------------------------------------|
| Nombre funcionalidad:                                                                         | Definiciones por Campus                                                                                                    |       |                                                                                                    |                                                                                          |
| Descripción de la funcionalidad :                                                             | Permite definir para un determinado campus, los tipos de admisión, por grado académico, que serán tenidos en cuenta en la extracción de<br>información para los reportes de SNIES de acuerdo a las variables a reportar. |       |                                                                                                    |                                                                                          |
| Ruta EPIK :                                                                                   | Menú Principal > Registros e Inscripciones > SNIES > Parametrización SNIES > Definiciones por Campus (Página Movilidad)                                                                                                  |       |                                                                                                    |                                                                                          |
| Actor/Usuario :                                                                               | Gestor SNIES                                                                                                    |       |                                                                                                    |                                                                                          |
| Prerrequisito                                                                                 | Ejecutor del paso                                                                                                    | Pasos | Pasos principales                                                                                                    | Mensajes<br>(Informativo/Advertencia/Val<br>idación)                                     |
| Se encuentra parametrizado una<br>definición para el componente de<br>Definiciones por Campus | Usuario                                                                                                    | 1     | El usuario ingresa a la ruta señalada y hace clic en buscar con el<br>parámetro de <b>Institución</b> y <b>Campus.</b>                                                                                                    |                                                                                          |
| · · ·                                                                                         | Sistemas                                                                                                    | 2     | Sistema presenta registro de Campus e Institución buscada.                                                                                                    |                                                                                          |
|                                                                                               | Usuario                                                                                                    | 3     | Usuario selecciona Campus a parametrizar                                                                                                    |                                                                                          |
|                                                                                               | Sistemas                                                                                                    | 4     | Abre componente con las siguientes páginas:<br>- Tipos de Admisión<br>- Periodos<br>- Apoyos<br>- Movilidad<br>- Educación Continua                                                                                              |                                                                                          |
|                                                                                               | Usuario                                                                                                    | 5     | Selecciona Pestaña Movilidad.                                                                                                    |                                                                                          |
|                                                                                               | Sistemas                                                                                                    | 6     | Sistema presenta página Movilidad con los datos de <b>Fecha</b> y <b>estado</b><br>efectivos heredados de la página principal.                                                                                                   |                                                                                          |
|                                                                                               | Usuario                                                                                                    | 7     | Selecciona <b>Grado Académico</b> que se reconocerá que tiene programas<br>en movilidad.                                                                                                    |                                                                                          |
|                                                                                               | Usuario                                                                                                    | 8     | Selecciona <b>Programa Académico</b> que se asociará con movilidad y que corresponde al G <b>rado Académico</b> antes seleccionado.                                                                                              |                                                                                          |
|                                                                                               | Sistemas                                                                                                    | 9     | Muestra descripción del Programa Académico seleccionado.                                                                                                    |                                                                                          |
|                                                                                               | Usuario                                                                                                    | 10    | Si esta combinación de Grado Académico y Programa usará la<br>definición en programa / plan de programa conjunto para asociar un<br>programa académico diferente se activara el flag.                                            |                                                                                          |
|                                                                                               | Usuario                                                                                                    | 11    | Indicar de la lista de valores válidos, de acuerdo a reporte SNIES el tipo<br>de Movilidad por defecto que se usará cuando no se encuentre un<br>registro en Gestión de Convenios para el estudiante en el programa<br>señalado. |                                                                                          |
|                                                                                               | Sistemas                                                                                                    | 12    | Si usuario requiere adicionar otros programas, deberá hacer clic en el<br>botón más del grid y repetir los pasos 8 al 11.                                                                                                    | Mostrará error si se encuentra<br>mas de una definición para un<br>programa académico    |
|                                                                                               | Usuario                                                                                                    | 13    | Si usuario requiere definir otro grado académico que se asociará a<br>Movilidad hará clic en el botón <b>más</b> que se encuentra a mismo nivel del<br>prompt de grado académico y repetirá los pasos del 7 al 12.               | Mostrará error si se encuentra<br>más de una definición para el<br>mismo grado académico |
|                                                                                               | Usuario                                                                                                    | 14    | Clic en guardar.                                                                                                    |                                                                                          |